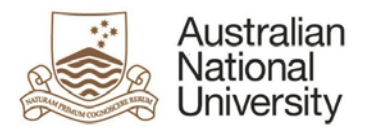

# How to Navigate the ANU Insight Portal

The ANU Insight portal is a web application from which the University's self-service reporting can be accessed. At present, the following are available through the ANU Insight portal:

- Chief investigator financial reporting
- Financial reporting income statement
- HR eForm reporting
- Payroll costing analysis reporting
- Performance development review reporting
- Publication validation reports
- Research costing, pricing and approval reporting
- Research reports
- Statement of academic activity reporting
- Student analytics reports
- Student eForm reporting
- Travel reports
- Work health and safety reporting.

The ANU Insight portal can be accessed at:

• <u>https://insight.anu.edu.au/</u>

Users will be prompted to enter a username and password. Please login with your UDS/HORUS user ID and password in the format:

User Name:UDS ID(e.g. u1234566)Password:your UDS or HORUS password

Step by step instructions on how to do this can be found in the <u>How to log into ANU Insight</u> document or if you are experiencing issues please contact the ANU Insight team on:

Email: insight@anu.edu.au Phone: +61 2 6125 8649 When you first access the ANU Insight portal you will be directed to the ANU Insight portal home page.

| Aus<br>Net<br>Univ | atralien<br>Social<br>Nersity ANU Insight                                                                                                    |                            |                         |                        |                     | ANU Portal 🗸                                  |  |
|--------------------|----------------------------------------------------------------------------------------------------|----------------------------|-------------------------|------------------------|---------------------|-----------------------------------------------|--|
| Ф н                | lome                                                                                                    | Insight Home               |                         |                        |                     |                                               |  |
| <u> </u>           |                                                                                                    | Student                    | Research                | Financial              | Human Resource      | es Campus                                     |  |
| O, s               | earch                                                                                                    | Enrolment and load         | Grants                  | Financial reporting    | WHS                 | Π                                             |  |
|                    |                                                                                                    | Student experience         | Publications            | CI financial reporting | Academic activity   | Functions on Campus                           |  |
| <u>•</u> N         | ly content                                                                                                    | Load planning (TM1)        | Publication validation  | Travel reporting       | <u>eForms</u>       |                                               |  |
|                    |                                                                                                    | <u>eForms</u>              | <u>CPA</u>              |                        | <u>PCA</u>          |                                               |  |
| <u>.</u>           | eam content                                                                                                    |                            |                         |                        |                     |                                               |  |
| S R                | Recent 03/10/2017 ANU Insight has been upgraded The ANU Insight portal has gotten a new look   12/09/2017 New income statement report A new income statement report is available   12/09/2017 Research costing and pricing reports Research costing and pricing reports have been released |                            |                         |                        |                     |                                               |  |
|                    |                                                                                                    | Recently accessed          | Frequently acces        | sed Recom              | mended reports      | My Insight                                    |  |
|                    |                                                                                                    | My modification requests   | Statement of acad       | lemic activity Port    | folio report pack   | ANU Insight Help<br>ANU Insight Training      |  |
|                    |                                                                                                    | Q My modification requests | Q Data reconciliation   | <u>Proj</u>            | ect report pack     | Insight Service Desk                          |  |
|                    |                                                                                                    | All publications           | Q Data reconciliation   | Subj                   | project report pack | Email: insight@anu.edu.au<br>Phone: 6125 8649 |  |
|                    |                                                                                                    | Tracking summary report    | <b>Exception Report</b> |                        |                     |                                               |  |
|                    |                                                                                                    | My publications            | Project report pac      | <u>k</u>               |                     |                                               |  |

The ANU Insight portal is available and has been tested on a number of browsers and operating systems including both Mac and PC. The preferred browsers are Internet Explorer or Chrome. Due to performance issues, the use of other browsers (such as Safari or Firefox) is not recommended for the purposes of accessing ANU Insight reports.

There are seven parts to the ANU Insight portal home page and each of these is detailed below:

# 1. Navigation and viewing a Report

This section is known as the Navigation menu. It is used to navigate to and view reports.

| Student             | Research               | Financial              | Human Resources   | Campus              |
|---------------------|------------------------|------------------------|-------------------|---------------------|
| Enrolment and load  | Grants                 | Financial reporting    | WHS               | Π                   |
| Student experience  | Publications           | CI financial reporting | Academic activity | Functions on Campus |
| Load planning (TM1) | Publication validation | Travel reporting       | <u>eForms</u>     |                     |
| eForms              | CPA                    |                        | PCA               |                     |

To navigate to a particular set of reports (e.g. **Chief Investigator Financial Reports (also known by the abbreviated title CI financial reporting**), click once on the 'CI financial reporting' hyperlink:

| Student             | Research               | Financial              |
|---------------------|------------------------|------------------------|
| Enrolment and load  | <u>Grants</u>          | Financial reporting    |
| Student experience  | Publications           | CI financial reporting |
| Load planning (TM1) | Publication validation | Travel reporting       |
| <u>eForms</u>       | <u>CPA</u>             |                        |

This will then provide a list of all available CI financial reports:

| Student                                  | Research               | Financial                                                                         |                                                                                    | Human Resources                                  | Campus                           |
|------------------------------------------|------------------------|-----------------------------------------------------------------------------------|------------------------------------------------------------------------------------|--------------------------------------------------|----------------------------------|
| Enrolment and load                       | Grants                 | Financial reporti                                                                 | nq                                                                                 | WHS                                              | Π                                |
| Student experience                       | Publications           | CI financial repo                                                                 | orting                                                                             | Academic activity                                | Functions on Campus              |
| Load planning (TM1)                      | Publication validation | Travel reporting                                                                  |                                                                                    | eForms                                           |                                  |
| <u>eForms</u>                            | CPA                    |                                                                                   |                                                                                    | PCA                                              |                                  |
| Report packs                             |                        |                                                                                   | Exception                                                                          | reports                                          |                                  |
| Portfolio report pack                    |                        |                                                                                   | Q Except                                                                           | ion Report                                       |                                  |
| Subproject report pack                   |                        |                                                                                   | Exception dashboard: Issue type and count crosstab for colleges (printer-friendly) |                                                  |                                  |
| Project report pack                      |                        | Exception dashboard: Issue type and count crosstab for schools (printer-friendly) |                                                                                    |                                                  |                                  |
|                                          |                        |                                                                                   | Except                                                                             | ion dashboard: Q account issue type<br>y)        | and count column chart (printer- |
|                                          |                        |                                                                                   | Except                                                                             | ion dashboard: S account issue type<br><u>v)</u> | and count column chart (printer- |
|                                          |                        |                                                                                   |                                                                                    |                                                  |                                  |
|                                          |                        |                                                                                   |                                                                                    |                                                  |                                  |
| Help and Support                         |                        |                                                                                   | Further Ana                                                                        | lysis                                            |                                  |
| CI Reporting Help                        |                        |                                                                                   | Finance and                                                                        | Business Services                                |                                  |
| ANU Insight Help                         |                        |                                                                                   |                                                                                    |                                                  |                                  |
| ANU Insight Training                     |                        |                                                                                   |                                                                                    |                                                  |                                  |
| Email insight@anu.edu<br>Phone 6125 8649 | .au                    |                                                                                   |                                                                                    |                                                  |                                  |

To access a particular report, the user then selects the report listed in the lower half of the screen.

For example, the CI financial reporting screen has the following six sections:

| Student                                                                                                    | Research                                                | Financial                                                         |                          | Human Resources                                                                                                    | Campus                                                                                                    |
|----------------------------------------------------------------------------------------------------|---------------------------------------------------------|-------------------------------------------------------------------|--------------------------|----------------------------------------------------------------------------------------------------|----------------------------------------------------------------------------------------------------|
| Enrolment and load<br>Student experience<br>Load planning (TM1)<br>eForms                                                                        | Grants<br>Publications<br>Publication validation<br>CPA | Einancial reporting<br>CI financial reporting<br>Travel reporting | ng                       | WHS<br>Academic activity<br>eForms<br>PCA                                                                                                    | ш                                                                                                    |
| Anti-Online   Portfolio   report pack     Subprotect   report pack     Protect   report pack                                                     | 4                                                       |                                                                   |                          | Exception Report<br>Exception dashboard: Issue type and coun<br>Exception dashboard: Issue type and coun<br>Exception dashboard: O account issue type<br>itendity)<br>Exception dashboard: S account issue type<br>itendity) | it crosstab for colleges (printer-friend<br>it crosstab for schools (printer-friend<br>e and count column chart (printer-<br>e and count column chart (printer- |
| Help and Support<br><u>CLReporting Help</u><br><u>ANU Insight Help</u><br><u>ANU Insight Training</u><br>Email insight@anu.er<br>Phone 6125 8649 | <u>6</u>                                                | F                                                                 | urther<br><u>Finance</u> | Analysis<br>e and Business Services                                                                                                    | 5                                                                                                    |

### The Insight Home link

#### Insight Home »

Clicking once on the Insight home link will return you to the ANU Insight Portal Home page

## **2** The Navigation Menu

| Student             | Research               | Financial              | Human Resources   | Campus              |
|---------------------|------------------------|------------------------|-------------------|---------------------|
| Enrolment and load  | Grants                 | Financial reporting    | WHS               | П                   |
| Student experience  | Publications           | CI financial reporting | Academic activity | Functions on Campus |
| Load planning (TM1) | Publication validation | Travel reporting       | eForms            |                     |
| <u>eForms</u>       | <u>CPA</u>             |                        | PCA               |                     |

## **3** The Breadcrumb reference

#### Insight Home » Financial » CI financial reporting

The Breadcrumb reference is designed to provide you with a trail of 'breadcrumbs' to help you understand where you have navigated to and from.

Exception dashboard: S account issue type and count column chart (printer-

crosstab for colleges (printer-friendly crosstab for schools (printer-friendly) and count column chart (printer-

| The Repo     | orts List     |        |                                                        |
|--------------|---------------|--------|--------------------------------------------------------|
| Report packs |               | Exc    | eption reports                                         |
| Portfolio re | sport pack    | Q      | Exception Report                                       |
| Subproject   | : report pack |        | Exception dashboard: Issue type and count              |
| Project rep  | ort pack      | 100 HZ | Exception dashboard: Issue type and count              |
|              |               | 100 HZ | Exception dashboard: Q account issue type<br>friendly) |

The reports list provides a list of reports which can be accessed and run in the ANU Insight portal on this topic.

If you hover your mouse over the report a description of the report will display.

| Report packs |               |                                                                                                    |  |  |  |  |  |
|--------------|---------------|----------------------------------------------------------------------------------------------------|--|--|--|--|--|
| ad           | Portfolio rep | port pack                                                                                                    |  |  |  |  |  |
| Q            | Subproject    | Portfolio report pack                                                                                                    |  |  |  |  |  |
| Q            | Project repo  | Chief investigator portfolio financial summary<br>report<br>Contains a list of all projects and sub projects held in the                                                               |  |  |  |  |  |
|              |               | Chief Investigator's name and provides a summary of the<br>financial information associated with each project and sub-<br>project from its start date to the current financial period. |  |  |  |  |  |

This description will provide some basic details on the report without the need to open and run the report.

If the report description displays the term *(Secured)* after the report title this means additional security access is required before you can run the report. If you believe you require access to this report please contact the ANU Insight Service Desk via email on <u>insight@anu.edu.au</u> or phone on +61 2 6125 8649 and we will assist you.

The icons to the left of the report indicate the type of report:

🔍 = detail level report

4

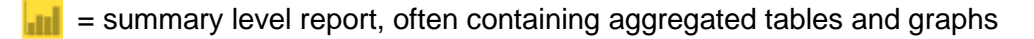

To run a report *click once* on the report name.

Project report pack

Detail on how to actually run a report and other report running options can be found on the General Insight information web page at <u>https://services.anu.edu.au/information-technology/software-systems/insight/general-insight-information</u>

ANU Planning and Performance Measurement Division | 5 of 11

At times in the ANU Insight portal you may see custom information messages. These messages will appear in red as per the below example:

These reports are temporarily unavailable. The most common reason is that the Insight database is in the process of being updated. For more information, please contact Planning & Performance Measurement at insight@anu.edu.au.

They contain important information regarding the current status of reports and your access.

### 5 Further Analysis Section

#### **Further Analysis**

Finance and Business Services

The further analysis section provides links to additional reports and websites which may provide further insights into the chosen topic area.

If no further analysis links are available the following text will display:

No links to further analyses are available

#### 6 Help and Support Section

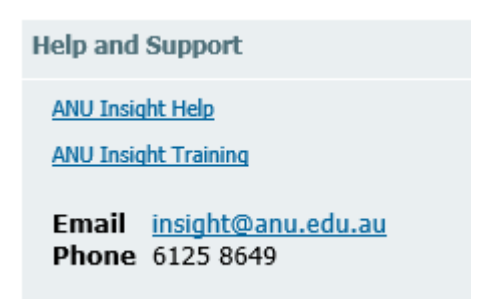

The help and support section will display links to documentation, user guides and other information to assist the user in using the reports. These documents and web pages can be accessed by *clicking once* on the link.

If no additional Help and Support links are available then you should contact the ANU Insight team for further assistance.

# 2. Help and Support

| My Insi    | ght                |
|------------|--------------------|
| ANU Insigh | t Help             |
| ANU Insigh | t Training         |
|            |                    |
| Insight    | Service Desk       |
| Email:     | insight@anu.edu.au |
| Phone:     | 6125 8649          |

The *Help and Support* section of the ANU Insight portal provides direct access to pages within the Planning & Performance Measurement Division website which provide details on how to seek help, access help documentation or information on upcoming training.

# 3. News Section

| News       |                                      |                                                         |
|------------|--------------------------------------|---------------------------------------------------------|
| 03/10/2017 | ANU Insight has been upgraded        | The ANU Insight portal has gotten a new look            |
| 12/09/2017 | New income statement report          | A new income statement report is available              |
| 12/09/2017 | Research costing and pricing reports | Research costing and pricing reports have been released |

The *News* section provides a quick snapshot of important information for our users. Common news items you should expect to see advertised here include:

- Availability of New Reports
- System Outages
- New projects and requests for input and involvement
- Upcoming Training and Information Sessions.

Each link will take you to more detail on the Planning & Performance Measurement Division's web pages and can be accessed by *clicking* on the News button once.

# 4. Recently Accessed Reports

The *Recently Accessed Reports* list will provide you with a shortcut list to the five reports which you have recently accessed in the ANU Insight portal.

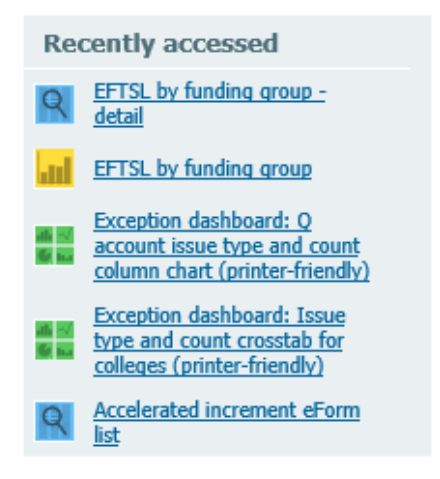

You can run the reports by *clicking once* on the name as in other parts of the ANU Insight portal.

When you first log into the ANU Insight portal, as you will not have ever run reports, you will receive a message indicating this as per the below:

You have not run any reports yet

# 5. Frequently Accessed Reports

The *Frequently Accessed Reports* list will provide you a shortcut list to the five reports which you have most frequently accessed in the ANU Insight portal.

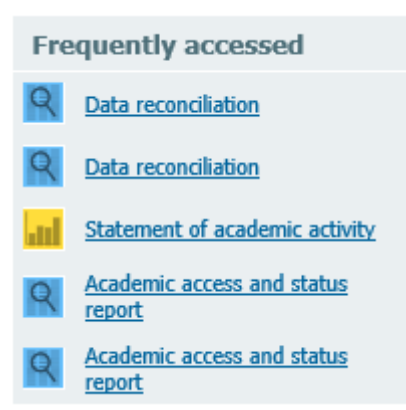

You can run the reports by *clicking once* on the name as in other parts of the ANU Insight portal.

When you first log into the ANU Insight portal, as you will not have ever run reports, you will receive a message indicating this as per the below:

There are no reports available in this category

## 6. Recommended Reports

The *Recommended Reports* list will provide you a shortcut list to up to five reports which have been recommended to you based on your role.

| Recommended reports |                        |  |  |  |  |
|---------------------|------------------------|--|--|--|--|
| ad                  | Portfolio report pack  |  |  |  |  |
| Q                   | Project report pack    |  |  |  |  |
| Q                   | Subproject report pack |  |  |  |  |

You can run the reports by *clicking once* on the name as in other parts of the ANU Insight portal.

If you do not have any *Recommended Reports* the following message will display:

You don't have any personalised recommendations yet. Watch this space!

# 7. The Insight Menu Bar

| Renting ANU Insight | ANU Portal V | <b>_</b> | 0 |
|---------------------|--------------|----------|---|
|                     |              |          |   |

Found on the top of the screen, the menu bar contains system functionality available to users within the ANU Insight portal environment.

## **Logon Details**

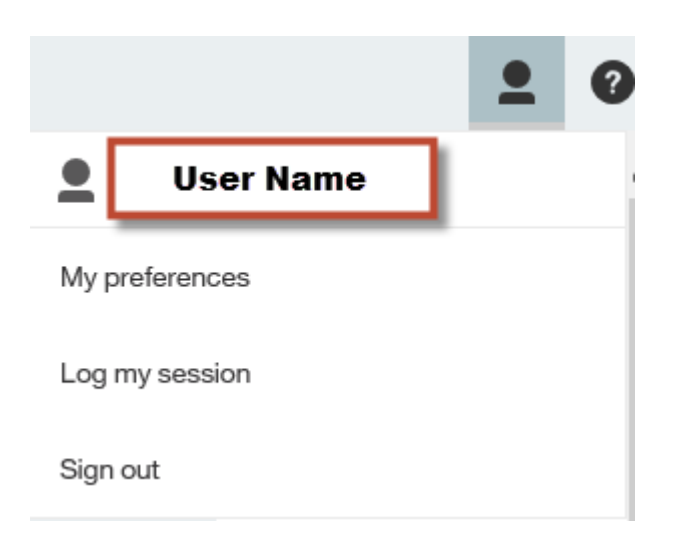

The first section provides the name of the user logged into the system and provides a link to allow a user to log off.

For security reasons you should use this link to log out when you have completed your session.

# Side Menu

The side menu provides additional functionality. When you select an option a further menu pops out for you to use.

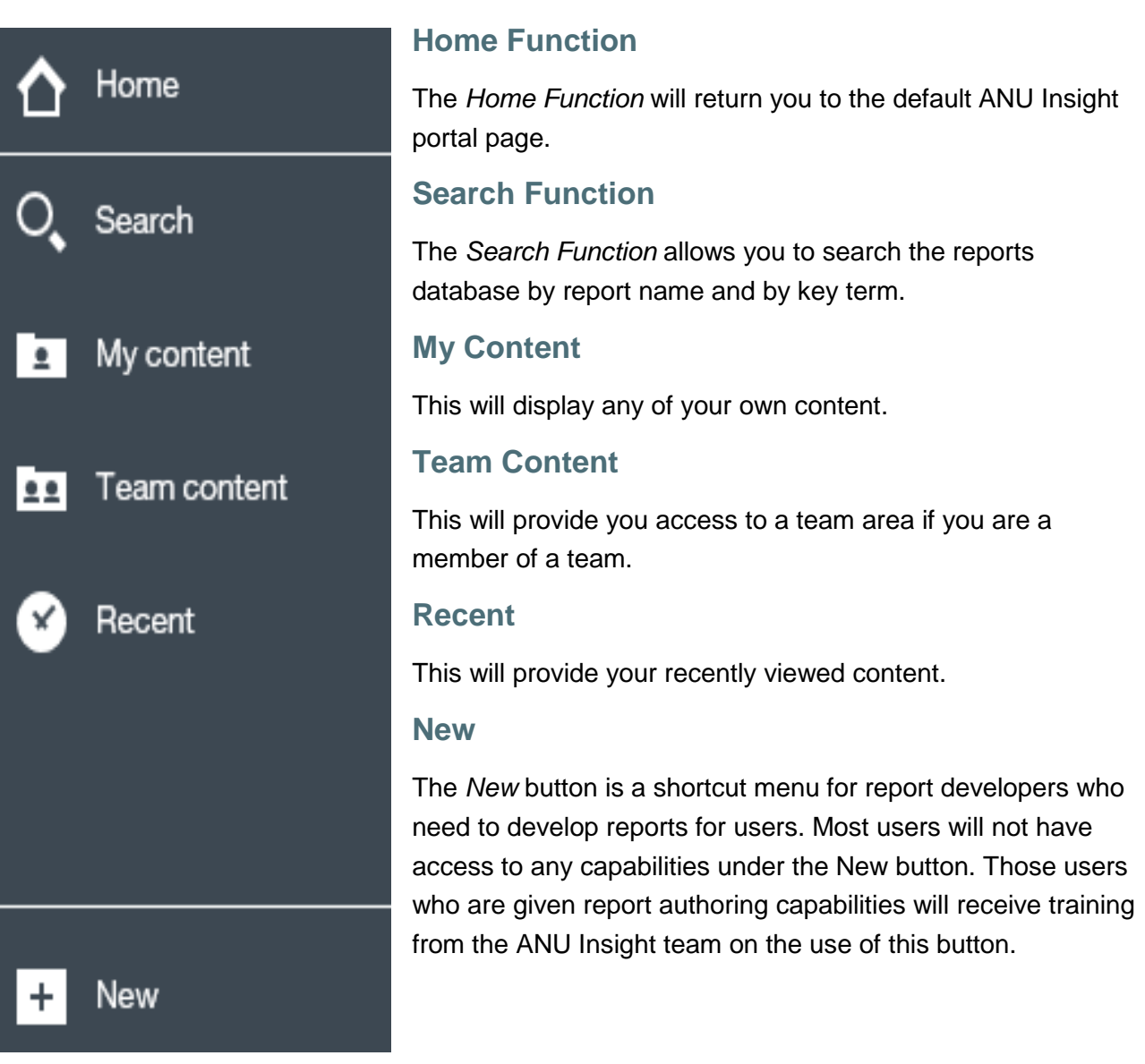

## **Help Button**

|                  | • | 0 |
|------------------|---|---|
| About            |   | ^ |
| Help             |   |   |
| Education portal |   |   |
| Community        |   |   |

The *Help* button provides generic help information on the software that runs the ANU Insight system which is known as IBM Cognos. Users looking for help in using the reports and content in the portal should seek this through the General Insight information web page at <a href="https://services.anu.edu.au/information-technology/software-systems/insight/general-insight-information">https://services.anu.edu.au/information-technology/software-systems/insight/general-insight-information</a> rather than using this generic assistance.